## Contents

| 1 SCHEMATIC DIAGRAM OF G-CLOUD          | 1 |
|-----------------------------------------|---|
| 2 DIMENSION OF G-CLOUD                  | 3 |
| 3 PICTURE OF G-CLOUD                    | 4 |
| 4 FITTING LIST OF G-CLOUD               | 5 |
| 5 INSTALLATION OF G-CLOUD               | 6 |
| 6 OPERATING GUIDELINE OF APP            | 8 |
| • • • • • • • • • • • • • • • • • • • • |   |

# 1 Schematic Diagram of G-cloud

1.1 Diagram of outline

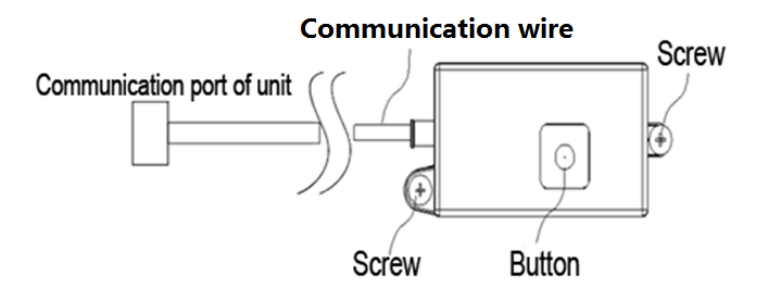

### 1.2 Diagram of communication port

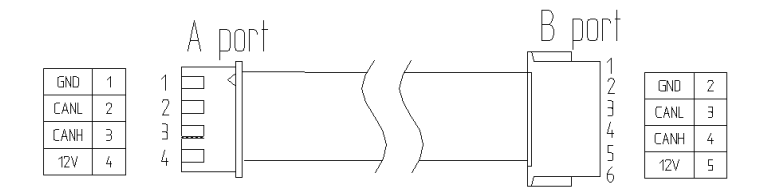

G-cloud can work with smart phone, GREE+ and wireless router, which can realize long-distance monitor, daily management, scene management, temperature setting, and related functions.

# 2 Dimension of G-cloud

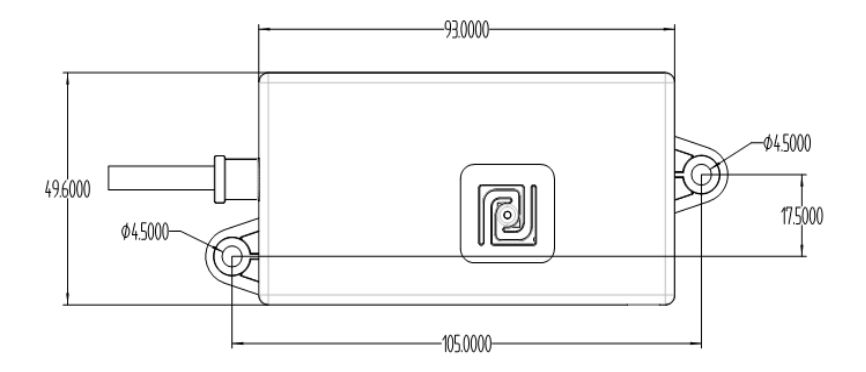

Note: unit of the above length is mm.

## 3 Picture of G-cloud

### 3.1 Front view of G-cloud

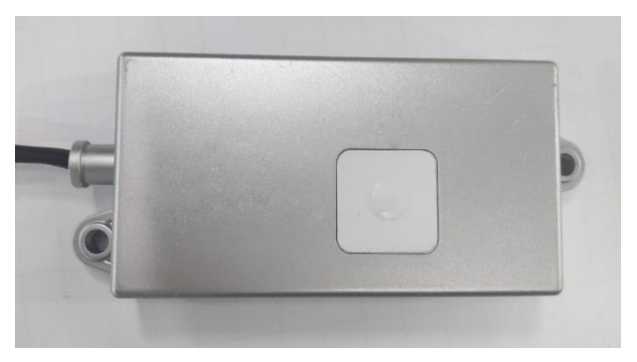

3.2 Rear view of G-cloud

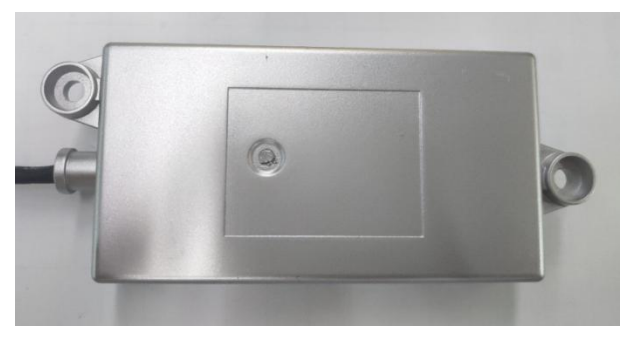

# 4 Fitting List of G-cloud

| Name                         | Photo | QTY | Unit  | Purpose             |
|------------------------------|-------|-----|-------|---------------------|
| Tapping screw                |       | 2   | piece | To secure G-cloud   |
| Rubber particle              |       | 2   | piece | To secure the screw |
| High-temperatur<br>e tieline | ð     | 3   | piece | To fix the wire     |

# 5 Installation of G-cloud

#### Notes:

① G-cloud can connect to any IDU which can support the installation;

② Please install in the position where has the strongest WiFi signal in a room that is close to the indoor router as much as possible.

Installation steps of G-cloud:

Connect the communication port of G-cloud to the corresponding communication port CN11 in mainboard of IDU, and then secure the G-cloud onto the proper position of wall (user can use screw to secure the G-cloud).

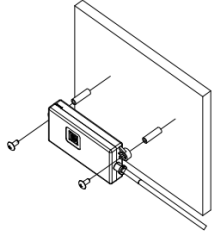

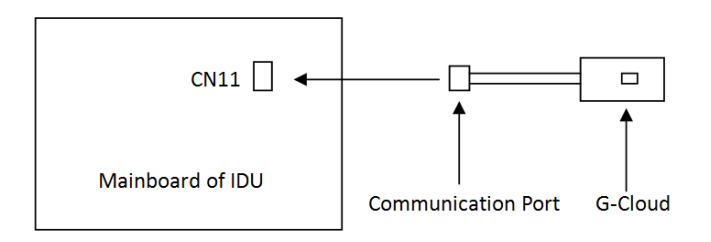

1) Notice for wire connection

Before installation, please cut off the power supply of IDU. Hot-line work is not allowed during the whole installation.

2) Instructions for installation

◆ During installation, please put the panel of G-cloud with the reset button facing the user, which is convenient for subsequent reset operation.

♦ It is not allowed to install the G-cloud onto the position where is wet.

◆ Standard fitting wire length of G-cloud is 2200mm. If the length cannot satisfy the installation requirement, please purchase the communication wire with the same material from the market (reference specification of wire material: UL2464 26AWG; A port: XH-4P-K3 (blue), with lock and retainer; B port: ZHR-6);

◆ Due to different wall materials, when installing the G-cloud, fittings can be flexible chosen. If there are any other special requirements, please purchase corresponding fittings by yourself according to the dimension of G-cloud;

◆ Securing position of G-cloud differs due to different unit models. Please install the unit according to user demand and actual installation position of unit model (installation instructions of G-cloud as shown in the photo are only for reference).

# 6 Operating Guideline of App

## 6.1 Download of App

Through network of mobile phone and household wireless router can view the control and operating status of product.

Please scan the following 2D code to download "GREE+". Open the App, and connect to the network according to the prompts of App.

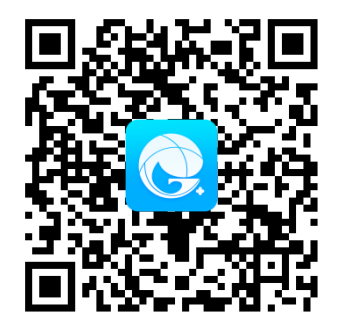

2D code for downloading GREE+

Warm tips:

"GREE+" supports the smart phone of los8.0/Android4.4 and above versions. With the upgrade of product, the contents of App may be changed, please subject to the actual display and operation of App.

#### 6.2 Connect/reset WiFi (2 methods)

Method 1 (display board):

Under power-off status of master wired controll er of IDU, press and hold the "Function" button and "Fan" button simultaneously in the master wi red controller for 5 seconds (as shown below), w hen the wired controller displays "oC", it means t he reset is done.

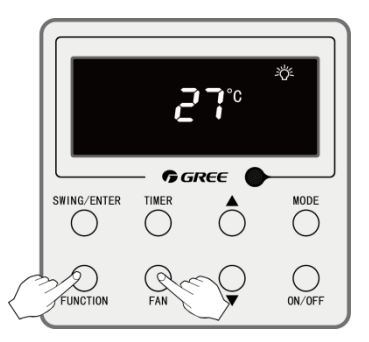

Method 2 (G-cloud):

Press and hold the reset button of G-cloud for 5 seconds, when the indicator flickers, it means the reset is done

Note: if the router is altered or the name and passwords of router are altered, the setting should be reset.